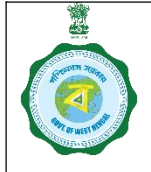

SOP for Camp Schedule for mCPCs and PPSs (by DCF&S and CMR Agency respectively)

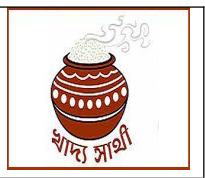

Ver. 1.0

Date: 25.09.2024

Camps by mCPCs and PPSs are scheduled by DCF&Ss and CMR Agencies respectively. For 2024-25, the facility for scheduling such camps is incorporated in <u>https://epaddy.wb.gov.in/</u>. Before camps can be scheduled for an mCPC or a PPS the following steps must be completed:

| Name of Module                      | To be done by User                          |
|-------------------------------------|---------------------------------------------|
| Purchase Centre Creation (CPC/mCPC) | DCF&S                                       |
| PPS Enrolment                       | DCF&S on behalf of DLMC                     |
| Target Fixation                     | Department and DDP&S users                  |
| Pool Mapping                        | Department and DDP&S users                  |
| PO-DO Assignment                    | DCF&S and CMR Agency (for replacement only) |
| ePoP Mapping to Purchase Centre     | DCF&S                                       |
| BA-3 Entry                          | CMR Agency                                  |

After the above steps have been completed, camp scheduling can be done with the following workflow:

## Login of DCF&S/CMR Agency

- 1. The user will go to 'Camp Schedule' menu. If the user is DCF&S, he will automatically get to schedule mCPCs, while for CMR Agency user only PPSs will be available.
- 2. In the grid that opens on clicking the menu district, block, name of Procurement Centre and centre type will be pre-filled and cannot be edited. However, the place where the camp is going to be held is to be defined by selecting the block (may be same as or different from the original block) and entering the venue address.

| Home Camp Schedule Centre Management Delink Disobled Services        |                                                                 |
|----------------------------------------------------------------------|-----------------------------------------------------------------|
| Centre Management Camp Schedule Celink Disabled Services             |                                                                 |
| Delink Disabled Services                                             |                                                                 |
| RiceMills Applied For District Block Procurement Centre Type Venue B | Venue Address<br>(will be visible to the farmer for scheduling) |
| BG Management HOOGHLY Arambag Block MCPC Aramba                      | bag Aramijag block office                                       |
| DLMC MOM Uplood                                                      |                                                                 |
| E-Pop Device Registration                                            | Reset                                                           |
| Pool Mapping                                                         |                                                                 |
| Rice Mill Document<br>ification                                      |                                                                 |

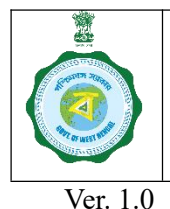

## SOP for Camp Schedule for mCPCs and PPSs (by DCE § 5 and CMP A genery respectively)

(by DCF&S and CMR Agency respectively)

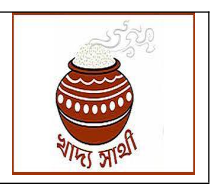

Date: 25.09.2024

3. Next, the 'Get Lat-Long' button is to be pressed.

| ill be visible to the farmer for schedulin | ) Get Location | Latitude and Longitude | Camp From Date | Camp To Date |  |
|--------------------------------------------|----------------|------------------------|----------------|--------------|--|
| rambag block office                        | GHLAT/LONG     | Latitude and Longitude |                |              |  |

4. The system will open Google Maps where the 'Venue Address' will be searched. The user can move the red pin on map to define the location accurately. When clicked on pin the coordinates will be copied.

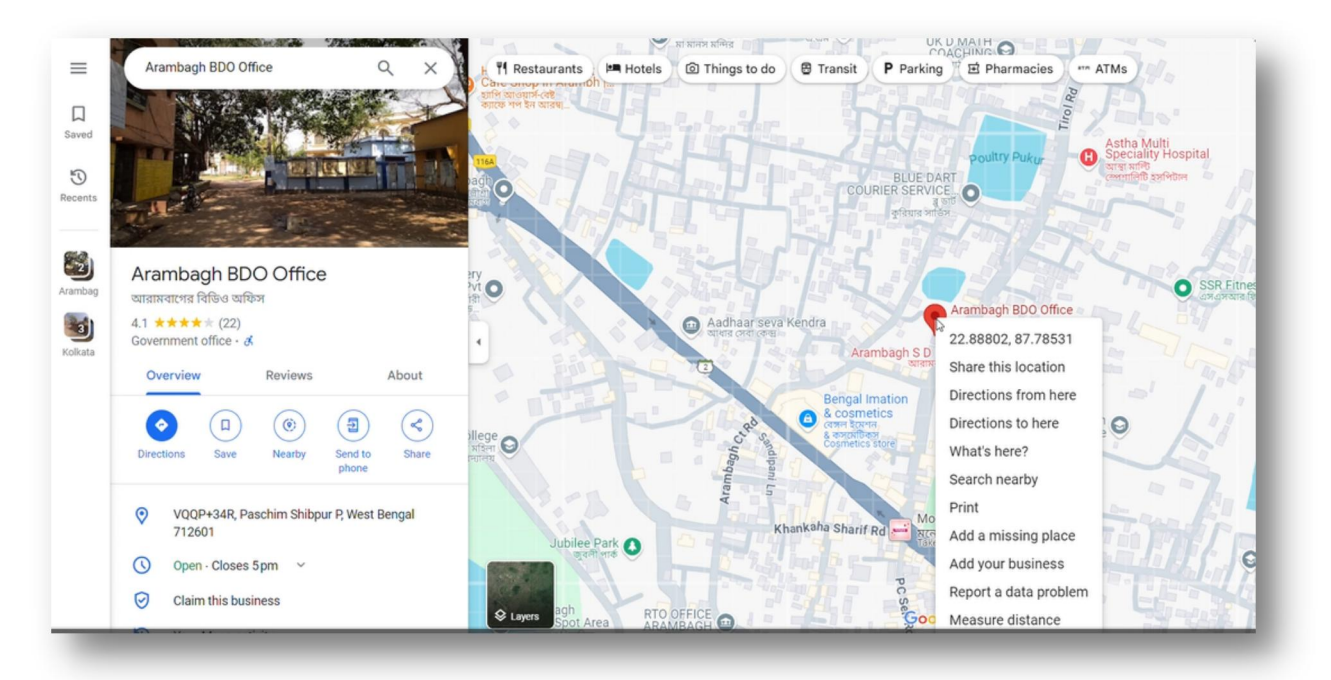

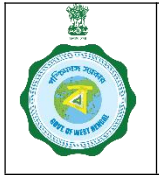

SOP for Camp Schedule for mCPCs and PPSs

(by DCF&S and CMR Agency respectively)

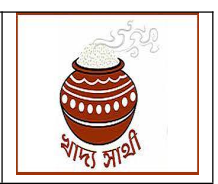

Ver. 1.0

Date: 25.09.2024

5. The copied coordinates will be pasted in the 'Latitude & Longitude' field.

| Camp Schedule                                                   |              |                          |        |        |      |       |     |         |   |
|-----------------------------------------------------------------|--------------|--------------------------|--------|--------|------|-------|-----|---------|---|
| Venue Address<br>(will be visible to the farmer for schedulina) | Get Location | Latitude and Longitude   | Camp F | rom Do | te   |       | amp | To Date |   |
|                                                                 |              |                          |        |        |      |       |     |         |   |
| Arambag block office                                            | Get LAT/LONG | 22.88801833491476, 87.78 | 1      | I      |      |       |     |         |   |
|                                                                 |              | L                        | 0      | Sept   | embe | r 202 | 4   | •       |   |
|                                                                 |              | _                        | Su A   | lo Tu  | We   | Th    | Fr  | Sa      | , |
|                                                                 |              | Reset                    | Submit | 3      |      |       |     |         |   |
|                                                                 |              |                          | 8 9    | 10     |      |       |     |         |   |
|                                                                 |              |                          |        |        |      |       |     |         |   |
|                                                                 |              |                          |        |        |      |       |     |         |   |

6. Next, the user will select the start date and end date of the camp. Number of days excluding holidays for which the camp will run will be calculated in the system.

| ation   | Latitude and Longitude   | Camp From Date | Camp To Date | No. of Days<br>Excluding Holidays | Add Venue | Delete Venue |
|---------|--------------------------|----------------|--------------|-----------------------------------|-----------|--------------|
| AT/LONG | 22.88801833491476, 87.78 | 2024-09-30     | 2024-10-25   | n                                 | Add       | Delete       |

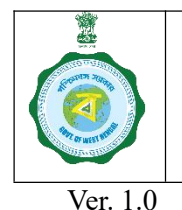

SOP for Camp Schedule for mCPCs and PPSs (by DCF&S and CMR Agency respectively)

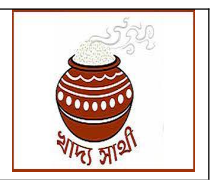

Date: 25.09.2024

7. If another camp i.e. same venue with different dates, or different venue with different dates is to be scheduled – the user will click on 'Add' button to add a row for filling in such details. In this way multiple camps under a mCPC or PPS can be scheduled at one go. However, separate camps with same dates cannot be scheduled. Therefore, in this grid each row signifies a camp. If required, the user can remove a camp by clicking on 'Delete' button.

| Camp S | Schedule                 |                |              |                                   | -         |              |
|--------|--------------------------|----------------|--------------|-----------------------------------|-----------|--------------|
| tion   | Latitude and Longitude   | Camp From Date | Camp To Date | No. of Days<br>Excluding Holidays | Add Venue | Delete Venue |
| T/LONG | 22.88801833491476, 87.78 | 2024-09-30     | 2024-10-25   | n                                 | Add       | Delete       |
|        |                          |                |              |                                   | _         | N            |

8. Finally, the user will click the 'Submit' button to schedule the camp(s).

|                |                | Camp To Date | Excluding Holidays    | Add Venue                               | Delete Venue                                                                |
|----------------|----------------|--------------|-----------------------|-----------------------------------------|-----------------------------------------------------------------------------|
| 3491476, 87.78 | 2024-09-30     | 2024-10-25   | n                     | Add                                     | Delete                                                                      |
|                | 3491476, 87.78 | 2024-09-30   | 2024-09-30 2024-10-25 | 3491476, 87.78 2024-09-30 2024-10-25 11 | 3491476, 87.78         2024-09-30         2024-10-25         11         Add |